## **Biblioteca Digital Inteligente**

## ¿Cómo entrar?

Para acceder a la Eduteca dirígete a <u>http://eduteca.biblioescolaib.cat/opac/</u>, pulsa en "Mi cuenta" y accede con tus credenciales (previamente provistas por la Conselleria).

| G CONSELLERIA<br>O EDUCACIÓ UNIVERSITAT<br>I IRECERCA<br>B |                                    |                                                                         | Biblioteques<br>Escolars IB   |  |
|------------------------------------------------------------|------------------------------------|-------------------------------------------------------------------------|-------------------------------|--|
| z                                                          | E e Buscar por titulo, autor, edit | orial Buscar Avanzada<br>Hola, bienvenido<br>a la biblioteca<br>digital | M Careto Pari Lodar 200 Apres |  |
|                                                            | ¿Has olvidado tu contraseña?       |                                                                         |                               |  |

Una vez estés dentro podrás disfrutar de cualquier contenido.

## ¿Cómo prestar un contenido?

Para disfrutar de cualquier contenido pulsa sobre él mismo y accederás a su ficha en la que podrás consultar la sinopsis y hacer vista previa para echar un vistazo de un pequeño porcentaje del contenido. Esta vista previa del contenido no contará como un préstamos y podrás acceder al 10% del contenido. Una vez estés decidido/a podrás prestarlo para su consumo.

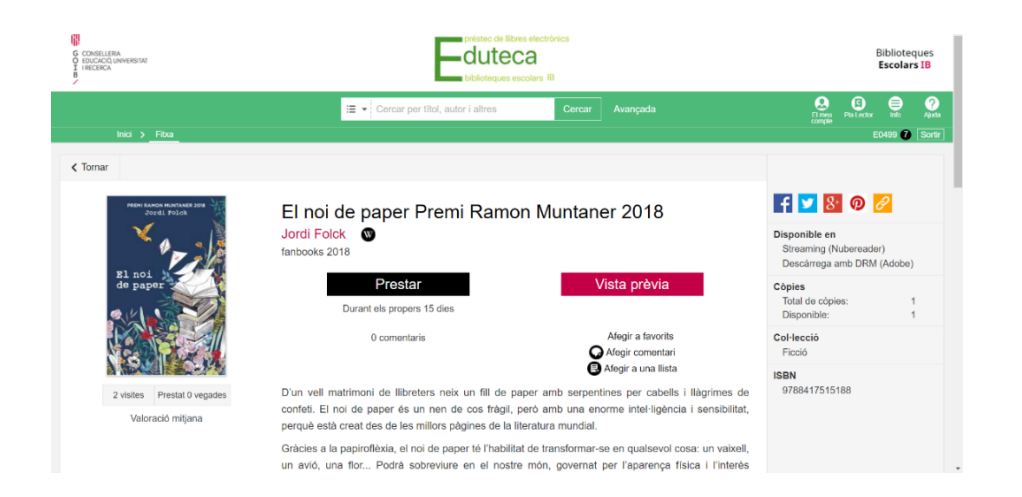

Una vez pinchemos en prestar podremos elegir entre leer online u offline con Adobe Ebook. Si pulsamos leer online en el navegador nos lleva directamente al lector.

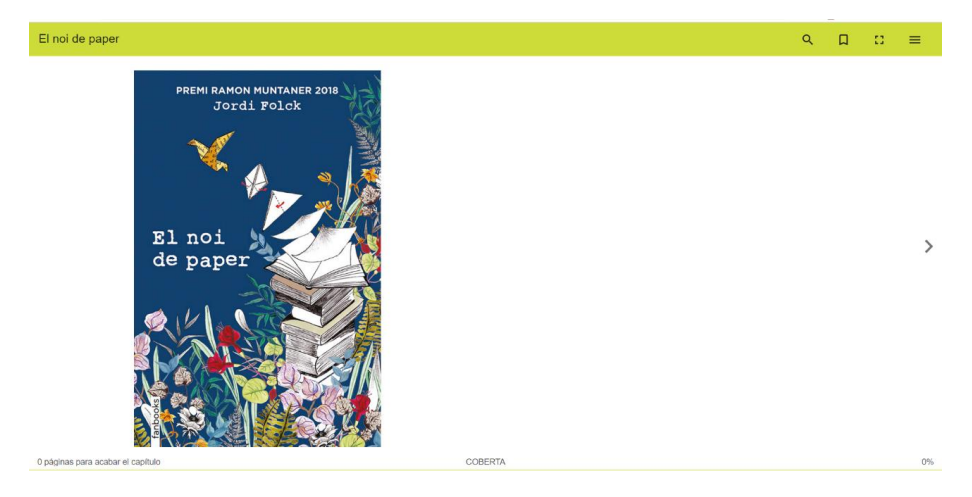

## ¿Cómo buscar contenidos?

Para hacer una búsqueda de un contenido en concreto dirígete a la caja de búsqueda y escribe con palabras clave tus intereses para obtener respuestas relacionadas pulsando intro.

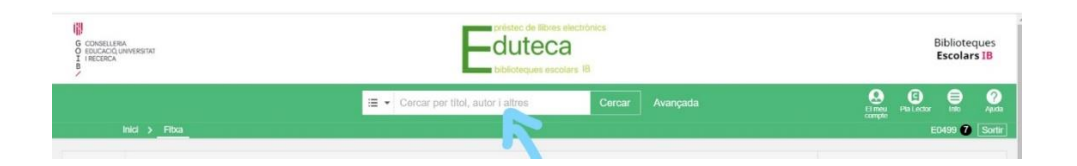

Una vez que pulses intro obtendrás todos los resultados relacionados divididos por formato y con la posibilidad de ordenarlos.

|         | ×                  | Menú                                                                                                    | < Opciones de lectura                                                                                                    |
|---------|--------------------|----------------------------------------------------------------------------------------------------|----------------------------------------------------------------------------------------------------|
|         | ×<br>□ □ □ □ ○ ○ ○ | Menú<br>Tabla de contenidos<br>Búsqueda<br>Marcadores y notas<br>Estadísticas<br>Historial de lectura<br>Lectura offline<br>Opciones de lectura | Opciones de lectura  Vara Preve  Lorem ipsum dolor sit amet, consectetur application di la dol usunod tempo metant de la dol usunod tempo metant de la dol usunod tempo metant Fuente  Por defecto  Tanato de taste  Tanato de taste Tanato de taste  Tanato de taste  Tanato de |
| COBERTA |                    |                                                                                                    |                                                                                                    |

Opciones de lectura: Aquí podrás hacer el cambio de letra, de fondo, marcapáginas, diccionario

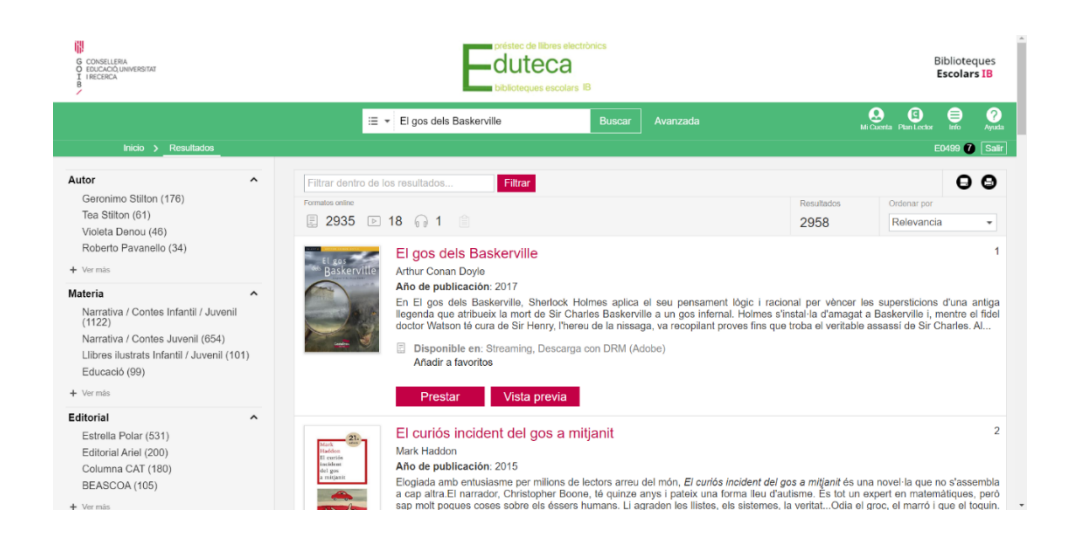

Para filtrar más la búsqueda puedes buscar por diferentes clasificaciones como autor, título, editorial, etc. Para ello, clica en el despegable de la izquierda en el caja de búsqueda.

| G CDRSELLENA<br>O BICCACC, Universitat<br>I HICCIACA                                                                                           |                                                                                                    | duteca<br>biblioteques escolars 18                                                                                                    |                                                                                                    | Biblioteques<br>Escolars IB                                                                           |
|----------------------------------------------------------------------------------------------------|----------------------------------------------------------------------------------------------------|----------------------------------------------------------------------------------------------------|----------------------------------------------------------------------------------------------------|----------------------------------------------------------------------------------------------------|
| Inicio >_Resultados                                                                                                    | El gos dels Bas<br>Todos                                                                                                    | kerville Buscar Avanzada                                                                                                    |                                                                                                    | Coerts Pas Lects Init Avots<br>E0499 7 Sailr                                                          |
| Autor Geronimo Stillon (176) Tea Siltion (81) Violeta Denou (46) Roberto Pavamello (34)  Vermis Materia Nurraliva / Contes Inflamili / Juvenil | Filtar den: T Titulo<br>Filtar den: T Titulo<br>Editorial<br>2935 Materia<br>II ISBN<br>II ISBN<br>II ISBN<br>II Fech de publica.<br>Ano de publica<br>In El pos debi                                                                                                    | Filter<br>erville<br>cio. 2017<br>Baskarolle, Sherlock Holmes aplica el seu pensame                                                                                                    | Ilesuitados<br>2958<br>It lógic i racional per vincer l<br>al Holmes sinstal-la d'amanal                         | Cordenar por<br>Relevancia •<br>Assupersticions d'Una antiga<br>a Raskorville i mentre el fidel       |
| (1122)<br>Narrativa / Contes Juvenil (654)<br>Lilores ilustrats Infantil / Juvenil (101)<br>Edunació (99)<br>Vornas<br>Editorial               | doctor Walson tú coctor Walson tú coctor                                                                                                    | à cura de Sir Henry, Phereu de la nissaga, va receptant p<br>en: Streaming, Descarga con DRM (Adobe)<br>oritos<br>Vista previa                                                                     | roves fins que troba el veritable                                                                                | assassi de Sir Charles. Al.,                                                                          |
| Estralla Polar (531)<br>Editorial Ariel (200)<br>Columna CAT (190)<br>BEASCOA (105)                                                            | El CURIOS Inc<br>Hader<br>Hader<br>H | ción: 2015<br>musiasme per milions de lectors arreu del món, <i>El curiós</i><br>mador; Christopher Boone, 16 quinze anys i pateix una<br>s coses sobre els éssers humans. Li adradon los liistes. | <i>incident del gos a mitjanit</i> ós ur<br>forma lleu d'autisme. Es tot un i<br>els sistemes, la veritatOdia el | z<br>na novel·la que no s'assembla<br>expert en matemátiques, però<br>aroc. el marró i que el toquin. |

Si quieres seguir filtrando mediante filtros, utiliza los de la izquierda. Si pulsas en alguna de las opciones de las diferentes clasificaciones, limitaras los resultados al número entre paréntesis.

### **Opciones de Lectura**

Si en el lector online te diriges al menú superior izquierdo podrás acceder a todas las posibilidades en la lectura:

- Tabla de contenidos
- Búsqueda
- Marcadores y notas que has hecho en la lectura (Seleccionando el texto)
- Historial de lectura

#### ¿Cómo leer offline?

# Podrás leer offline mediante Adobe Digital Editions o mediante la App Eduteca IB que podrás descargar para <u>iOS</u>, <u>Android</u> o <u>ADOBE DIGITAL EDITIONS</u>:

Los pasos para descargar e instalar Adobe® Digital Editions (en adelante ADE) son los siguientes:

1. Haga clic en el siguiente enlace: <u>http://www.adobe.com/es/solutions/ebook/digital-</u>

editions/download.html para acceder a la Web de ADE.

2. Para descargar la aplicación de ADE debemos hacer clic sobre el enlace Windows o bien sobre el enlace Macintosh según tengamos en nuestro ordenador el sistema operativo Windows o Mac Os respectivamente.

3. Una vez descargado, localice el archivo y haga doble clic sobre él. Aparecerá una ventana de instalación. Haga clic en el botón Ejecutar.

4. Se abrirá la página del Acuerdo de licencia. Haga clic en la casilla Acepto los términos de la licencia y después sobre el botón Siguiente.

5. En el nuevo formulario debemos seleccionar los accesos directos que queremos instalar en nuestro ordenador, y hacer clic en el botón Siguiente.

6. En el siguiente formulario, debemos localizar la ubicación en nuestro ordenador en la que queremos que se instale ADE (podemos dejar la dirección por defecto). Una vez seleccionado el Directorio hay que hacer clic en el botón Instalar.

7. A continuación, comenzará el proceso de instalación de ADE. Una vez concluida la instalación haremos clic en el botón Cerrar.

8. Se nos abre una ventana que indica que la instalación ha sido satisfactoria. Haremos clic en el botón Hecho.

9. Y ya se abre la aplicación ADE. Los pasos para autenticar nuestro Adobe Digital Editions, una vez lo tengamos instalado son los siguientes:

1. Abra Adobe Digital Editions

📀 2. Diríjase al menú Ayuda > Autorizar equipo...

3. En el formulario de Autorizar equipo:

a. En el desplegable *Proveedor*, seleccione **Odilo**.

b. En el apartado *ID de proveedor*, inserte **el usuario** con el que accede a la plataforma.

c. En el apartado *Contraseña* inserte la **clave** con la que accede a la plataforma.

🕗 4. Hacer clic en el botón Autorizar

5. Deberemos repetir los pasos indicados en cada ordenador en el que queramos leer los libros electrónicos.

## **Otras Funcionalidades**

La biblioteca posibilita llevar a acabo diferentes acciones para mejorar la experiencia de usuario.

• Crear listas: Cuando pinchamos en la ficha de un contenido podemos encontrar la posibilidad de "Añadir a una lista"

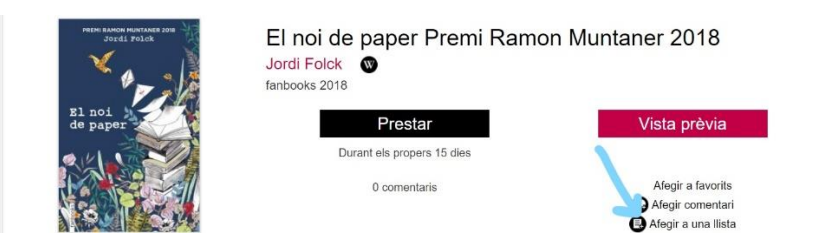

• Añadir a favoritos: Cuando pinchamos en la ficha de un contenido podemos encontrar la posibilidad "Añadir a favoritos"

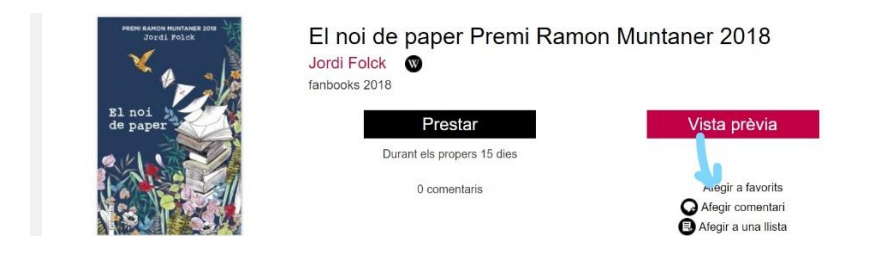

Ver Reservas: Si accedes a "Mi cuenta" podrás acceder al historial de reservas.

| G CONSELLERA<br>O IEUCACÓ LIMVERSITAT<br>I ICIRCA<br>B | cuteca<br>biolicity use sectors if   |                     | Biblioteques<br>Escolars IB     |  |
|--------------------------------------------------------|--------------------------------------|---------------------|---------------------------------|--|
| Inkcio > Mil Cuenta                                    | I≣ ▼ Buscar por título, autor, edito | nal Buscar Avanzada | Hi Cuenta Ples Lector Into Aved |  |
| Su último acceso fue el 18/02/2020 15:40:07            |                                      |                     |                                 |  |
| Préstamos en línea                                     | Reservas                             | Datos Lector        | Historial de préstamos          |  |
| Mis listas                                             | Sugerencias                          | Q<br>Búsquedas      | Notificaciones                  |  |